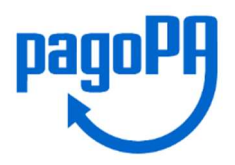

## guida al PAGAMENTO ELETTRONICO SPONTANEO per Accesso Atti e Idoneità alloggio

| (D                                       | -<br>Cittadino Digitale<br>Pagamenti digitali                                                                                                    |                                                                                                    |                                                                |  |  |
|------------------------------------------|----------------------------------------------------------------------------------------------------|----------------------------------------------------------------------------------------------------|----------------------------------------------------------------|--|--|
| 1)<br>2)<br>3)                           | Dal sito istituzionale <u>www.comune.castelfranc</u><br>Servizi online del Comune – selezionare <u>pago</u><br>Scegliere la modalità del pagamento:<br><u>Pagamenti spontanei Servizi Comunali e pa</u><br>es. <u>Pagamento spontaneo</u> | <u>oveneto.tv.it</u> accedere al menù SER'<br>PA – pagamenti elettronici<br>agamenti con Avviso Edilizia privata                                                                             | VIZI —<br><u>a</u>                                             |  |  |
| Cittadino Digitale<br>Pagamenti digitali |                                                                                                    |                                                                                                    |                                                                |  |  |
| (i)<br>Pag                               | agamento pagoPA 2 Servizio 3 Informativa gamenti alla Pubblica Amministrazio                                                                                                    | A Dati     S Riepilogo     6 Carrello                                                                                                    | dall'Unione europea       NextGenerationEU       (7)     Esito |  |  |
| Utilizza<br>pagame                       | Pagamento con avviso<br>questa modalità se desideri effettuare un pagamento utilizzando l'avviso di<br>ento emesso dall'Ente di cui sei in possesso. Clicca qui per continuare                                                            | Pagamento spontaneo Utilizza questa modalità se desideri effettuare un pagamento sponta troverai l'elenco delle tipologie che l'Ente ti ha reso disponibile per il Clicca qui per continuare | neo. Proseguendo<br>pagamento online.                          |  |  |

4) Scegliere il servizio di pagamento spontaneo: es. Diritti segreteria

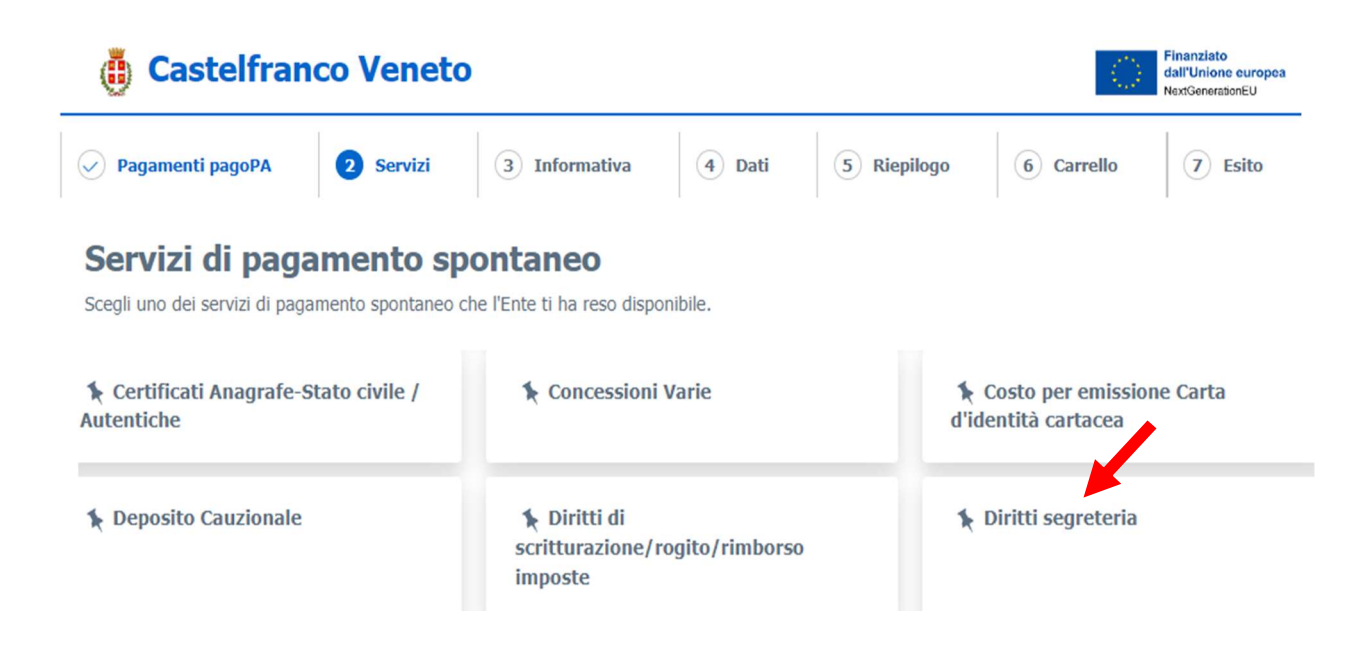

## 5) Compilare i dati richiesti

- > Nel campo Tipologia diritto: scegliere un'opzione: es. Idoneità alloggio o Diritti vari (per accesso atti)
- Nel campo Riferimento pratica o causale: inserire la seguente dicitura obbligatoria: es. Accesso atti e nome e cognome del richiedente/intestatario della pratica es. Idoneità di alloggio Via e numero civico - nome e cognome del richiedente
- Nel campo Importo inserire l'importo dovuto (es. € 35,00)

| o:  | Diritti segreteria                                                       |     |
|-----|--------------------------------------------------------------------------|-----|
| 0   | . Fiscale/P. IVA *                                                       | 0   |
| F   | agione Sociale * Cognome Nome/Ragione Sociale                            | ×   |
| E   | mail *                                                                   | 0   |
|     |                                                                          | 0   |
| F F | ipologia diritto *                                                       | (?) |
| ~ : | cegli un'opzione                                                         |     |
|     | cegli un'opzione<br>ccesso civico<br>doneità di alloggio<br>Diritti vari |     |
|     |                                                                          | 0   |

- 6) Conferma e aggiungi al carrello
- 7) Selezionare l'opzione desiderata per concludere il pagamento:
  - immediato Procedere con il pagamento immediato on-line scegliendo un PSP Prestatori Servizi di Pagamento fra quelli abilitati proposti al termine della procedura.
    - differito Effettuare la stampa dell'avviso di pagamento, completo di IUV, barcode e QR-code, da utilizzare in seguito presso un PSP fisico fra quelli abilitati (agenzie di banca, home banking, sportelli ATM, punti vendita SISAL Lottomatica, uffici postali, tabaccai).